## Guide to Paying your Court Costs ONLINE Using "Search by NAME"

- 1) Go to <u>www.ujsportal.pacourts.us</u>
- 2) Click on "eCommerce-ePay" on top right side of screen

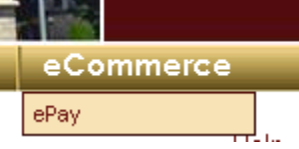

## 3) Select make a Payment by Name

I want to make a payment on my court case and I have the...

Citation Number for the court case

Payment Plan Number for the court case

Docket Number for the court case

| Name of the person              | click |
|---------------------------------|-------|
| Name of the organization/compan | here  |

## 4) Select Court of Common Pleas (If paying for a Probation/Parole case)

| × | Court Type: | ×                                                                                   |                 |
|---|-------------|-------------------------------------------------------------------------------------|-----------------|
|   |             | Court of Common Pleas<br>Magisterial District Court<br>Philadelphia Municipal Court | — click<br>here |

5) Select "Court of Common Pleas" from Drop Down Box, enter your "name" and "D.O.B". You then need to select "Delaware" from Court County--- then click "Search"

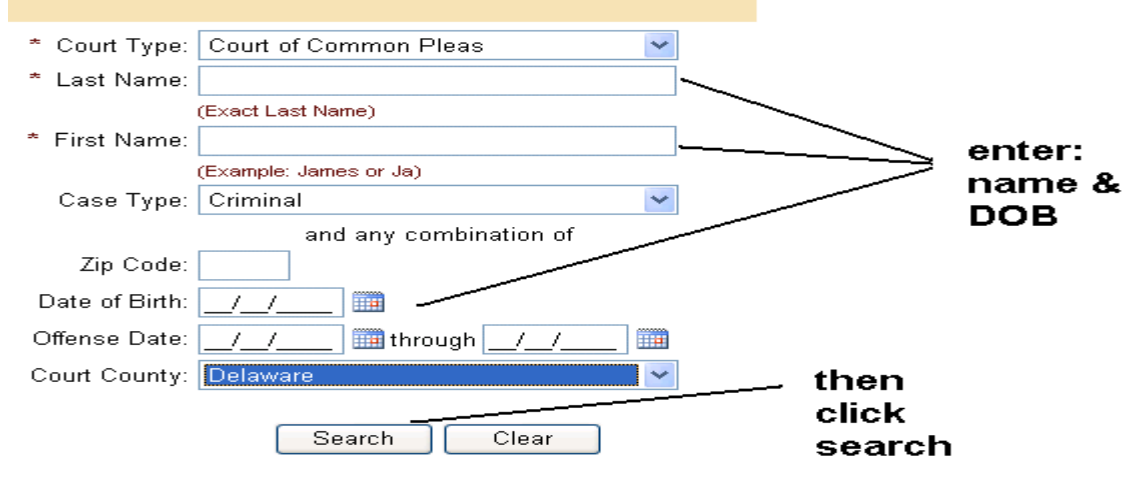

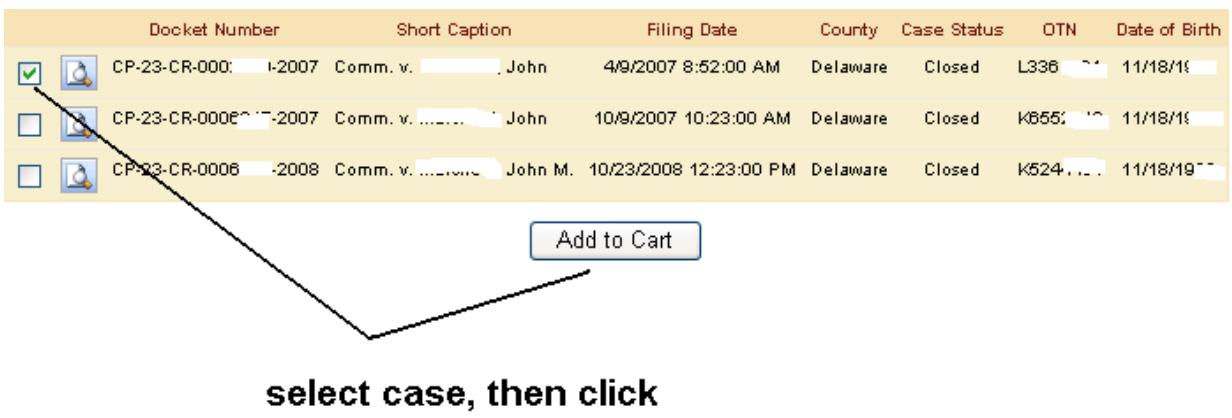

6) Select the case by checking the box on the left, then click "add to cart"

add to cart

7) Enter the amount to be paid:

<u>\*\* Note it is ok to enter an amount less than current balance, you would</u> enter the amount and click checkout then "checkout with underpayment"

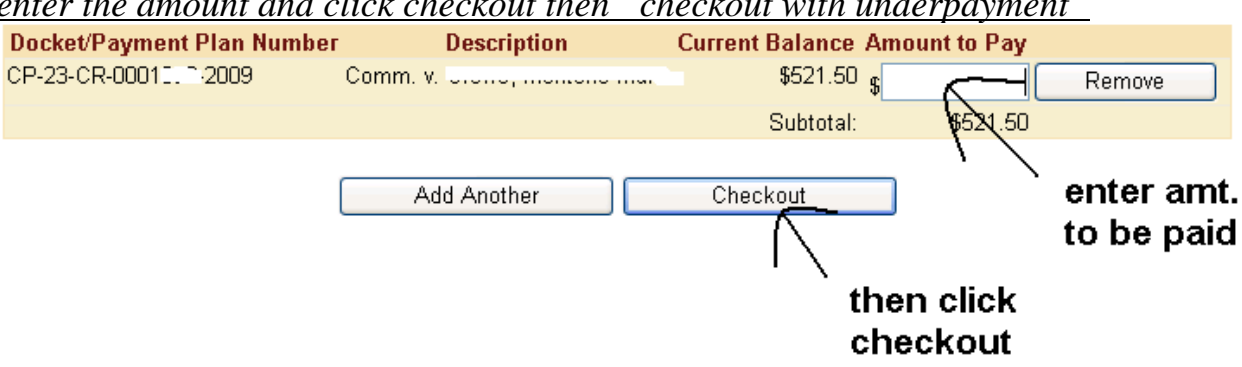

8) Follow instructions to enter address and credit card information to complete your payment.